| Analyser le code de l'application<br>avec « lint »             |                                                      |                                                        |  |  |
|----------------------------------------------------------------|------------------------------------------------------|--------------------------------------------------------|--|--|
| (c) Mohamed N. Lokbani                                         | 1.09                                                 | Programmation mobile à plateforme libre                |  |  |
| Après avoir lancé l'a<br>plante à l'exécution<br>dans le code. | application sur un appar<br>. Ce plantage est forcé  | eil Android, cette dernière<br>ment causé par un bogue |  |  |
| Android offre la p<br>bogues et ceci avant                     | ossibilité d'analyser le<br>de lancer l'application. | code à la recherche de                                 |  |  |
| Cette analyse est eff                                          | ectuée à l'aide de l'outil                           | « lint ».                                              |  |  |
| « lint » effectue une                                          | analyse statique de votre                            | e code à la recherche de la                            |  |  |

(c) Mohamed N. Lokbani

Programmation mobile à plateforme libre

| App Source                    |                      | lint (<br>(by issue | Dutput<br>category)             |           |
|-------------------------------|----------------------|---------------------|---------------------------------|-----------|
| Files                         |                      | Correctness         | Usability                       |           |
|                               | it Tool              | Security            | Accessibility                   |           |
| lint.xml                      |                      | Performance         | l18n                            |           |
| Pro                           | cessus de fonctionn  | er de « lin         | _ »                             |           |
| Pro<br>(c) Mohamed N. Lokbani | ocessus de fonctionn | er de « lin         | Programmation mobile à platefor | rme libre |
| (c) Mohamed N. Lokbani        | ocessus de fonctionn | er de « lin         | Programmation mobile à platefor | rme libre |
| (c) Mohamed N. Lokbani        | ocessus de fonctionn | er de « lin         | Programmation mobile à platefor | rme libre |
| (c) Mohamed N. Lokbani        | nomalies             | er de « lin         | Programmation mobile à platefor | rme libre |

| Wiality | ACTIVIT: | yjava 🗠                                                                  |
|---------|----------|--------------------------------------------------------------------------|
|         |          |                                                                          |
|         |          | android.app.Activity:                                                    |
|         |          |                                                                          |
|         |          |                                                                          |
|         |          |                                                                          |
|         |          |                                                                          |
|         |          | android widest Button                                                    |
|         |          | android widget Taythiew:                                                 |
|         |          |                                                                          |
|         |          | class Naiotetivity extends tetivity J                                    |
|         |          |                                                                          |
|         |          |                                                                          |
|         |          |                                                                          |
|         |          |                                                                          |
|         |          |                                                                          |
|         |          |                                                                          |
|         |          | retected wold onCreate(Rundle reveriontanceState)                        |
|         |          |                                                                          |
|         |          | setContentView(R layout activity main):                                  |
|         |          | minertview = findviewBuild(R id autortview);                             |
|         |          | myBullion = findViewById(R id Aution))                                   |
|         |          |                                                                          |
|         |          |                                                                          |
|         |          |                                                                          |
|         |          |                                                                          |
|         |          |                                                                          |
|         |          |                                                                          |
| T I     |          | multiplication contraction (contractions) contral and a color bi contral |
|         |          |                                                                          |
|         |          |                                                                          |
|         |          |                                                                          |
|         |          |                                                                          |
|         |          |                                                                          |
|         |          |                                                                          |
|         |          | blic int randomonuleur(){                                                |
|         |          | int valeur = ((int)(Math.rondoe()+10777215))   (0xFF << 24);             |
|         |          | ceturo valeur:                                                           |
|         |          |                                                                          |
|         |          |                                                                          |
|         |          | plic int pandomtaile(int Hin, int Hax){                                  |
|         |          | int valeur = (int) (Math.rondom()*(Max-Min))+Min:                        |
|         |          | return valeun;                                                           |
|         |          |                                                                          |
|         |          |                                                                          |
|         |          |                                                                          |
|         |          |                                                                          |
|         |          |                                                                          |

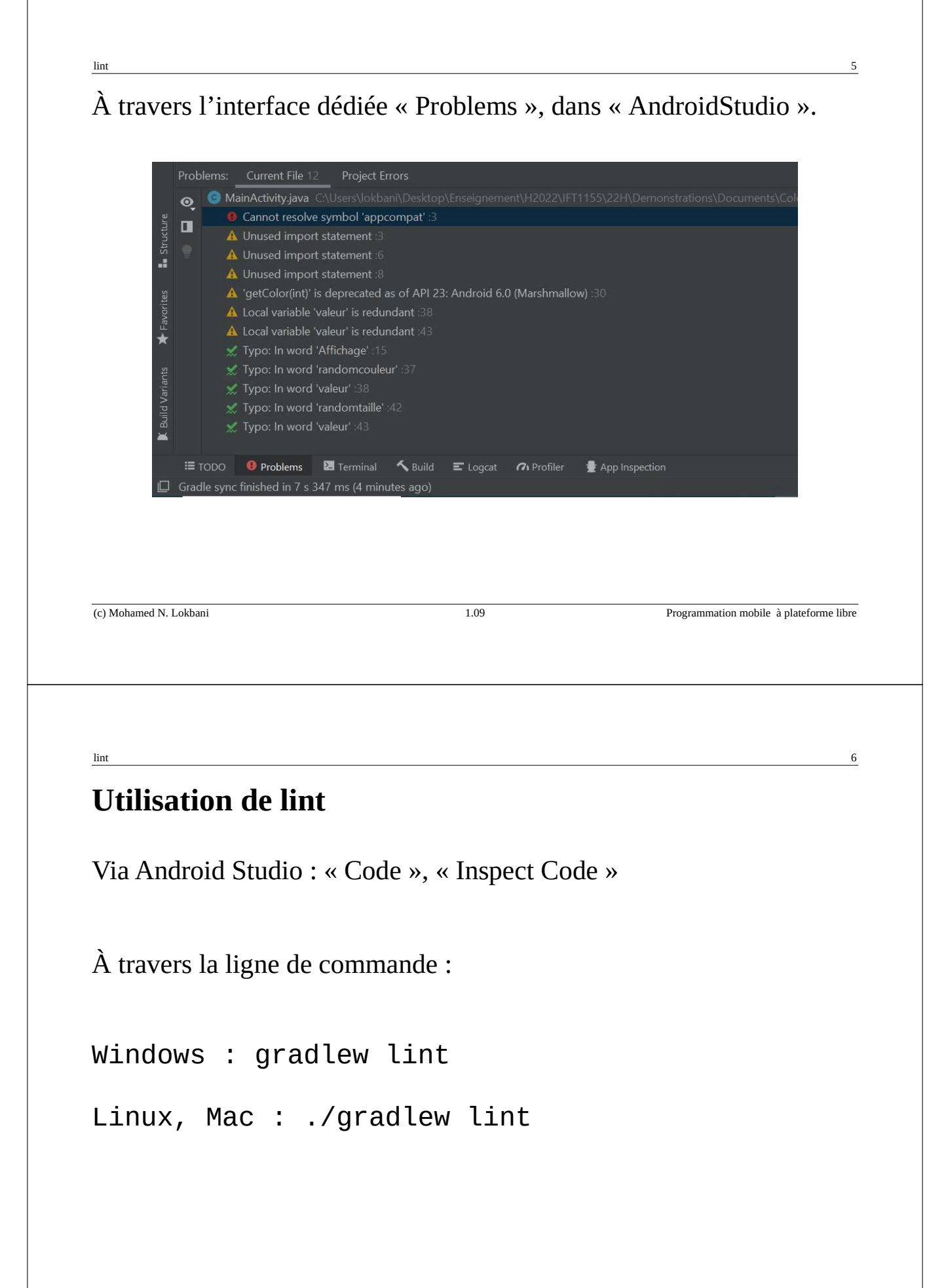

## lint dans Android Studio

« Analyze », « Inspect Code », on obtient cette fenêtre :

| Inspection Scope                  |                                       |                                         |
|-----------------------------------|---------------------------------------|-----------------------------------------|
| Whole project                     |                                       |                                         |
| O Module 'LintDemo.app.m          | ain'                                  |                                         |
| ○ File '\app\src\main\java\       | ca\umontreal\iro\ift1155\exemplelint\ | \MainActivity.java [LintDemo.app.main]' |
| O Custom scope: All Place         |                                       | · · · ·                                 |
| Include test sources              |                                       |                                         |
|                                   |                                       |                                         |
| Inspection profile: Project Defau | Ilt Project                           | Configure                               |
| ?                                 |                                       | Analyze Cancel                          |
|                                   |                                       |                                         |
| (c) Mohamed N. Lokbani            | 1.09                                  | Programmation mobile à plateforme libre |
|                                   |                                       |                                         |
|                                   |                                       |                                         |
|                                   |                                       |                                         |
| lint                              |                                       | 8                                       |
|                                   |                                       |                                         |

On peut paramétrer les options de lint

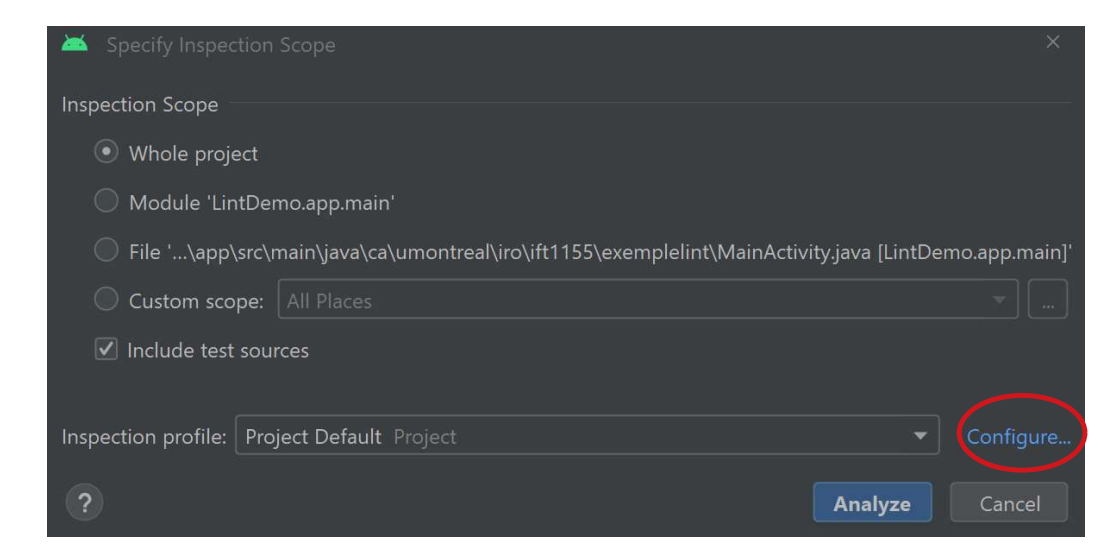

7

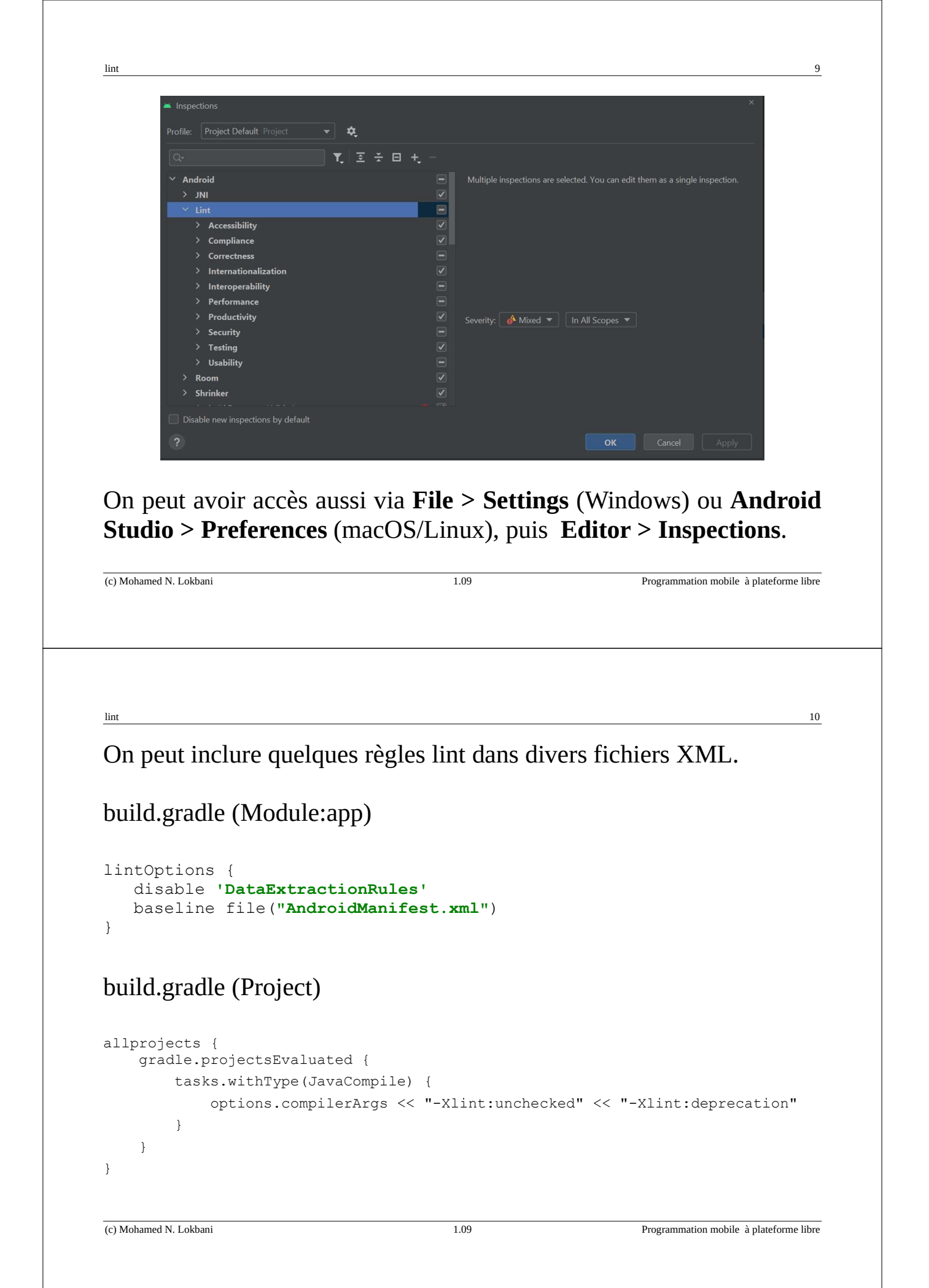

| Examiner 1 | e | proi | et «I | lintD | emo.zir   | ) ».  |
|------------|---|------|-------|-------|-----------|-------|
|            |   | prop |       |       | ·CIIIO.21 | • • • |

Inspecter le code

Afficher plus d'informations sur les fonctionnalités désuètes

Corriger ces fonctionnalités

(c) Mohamed N. Lokbani

1.09

lint

## **Bibliographie**

Improve your code with lint checks | Android Developers <u>https://developer.android.com/studio/write/lint</u>

Android API reference | Android Developers https://developer.android.com/reference

Android Lint Documentation <u>http://googlesamples.github.io/android-custom-lint-rules/</u> <u>book.md.html</u>

Programmation mobile à plateforme libre

12

11